# ASATT: How to take Sensor Quizzes online Scribe

#### 1 Go to https://www.asatt.org/

#### 2 Click "Member Login" to sign in with your ASATT username and password

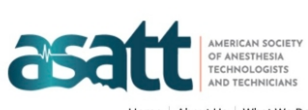

Home | About Us | What We Do | Regions | Membership | Cer.A.T./Cer.A.T.T. | ASATT Academy | Events | Member Center

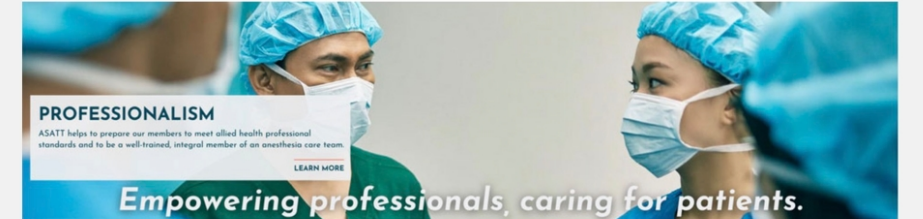

The American Society of Anesthesia Technologists and Technicians (ASATT) is an international society accountable for maintaining and raising allied health professional standards for anesthesia technology education, patient care and professional competence for anesthesia technologists and technicians. ASATT's organizational mission is to positively affect healthcare and educational standards for the field of anesthesia technology, and as a result, raise the quality of patient care by providing a safe and positive anesthetic environment.

### What do we do?

As a growing allied health profession, the Anesthesia Technology profession specifically focuses on fundamental and advanced clinical procedures, which assist the anesthesia provider in the safe and efficient care of patients receiving anesthesia. Working under the direction of the anesthesia provider, anesthesia technologists and technicians are vital members of the anesthesia care team. They are proficient in the acquisition, preparation, and application of various types of equipment required for the delivery of anesthesia care. Technologists and technicians are trained to anticipate the needs of the patient and the provider, according to the surgical requirements, procedure or circumstance.

Who benefits?

ASATT News Upcoming Events Sat Dec 14, 2024

View my CEUs

FAQ: Recertification

ACLS Requirement

Sensor Quizzes

2024 Recertification Applic

Quick Links

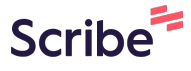

## **3** Once you are logged in, click "ASATT Academy"

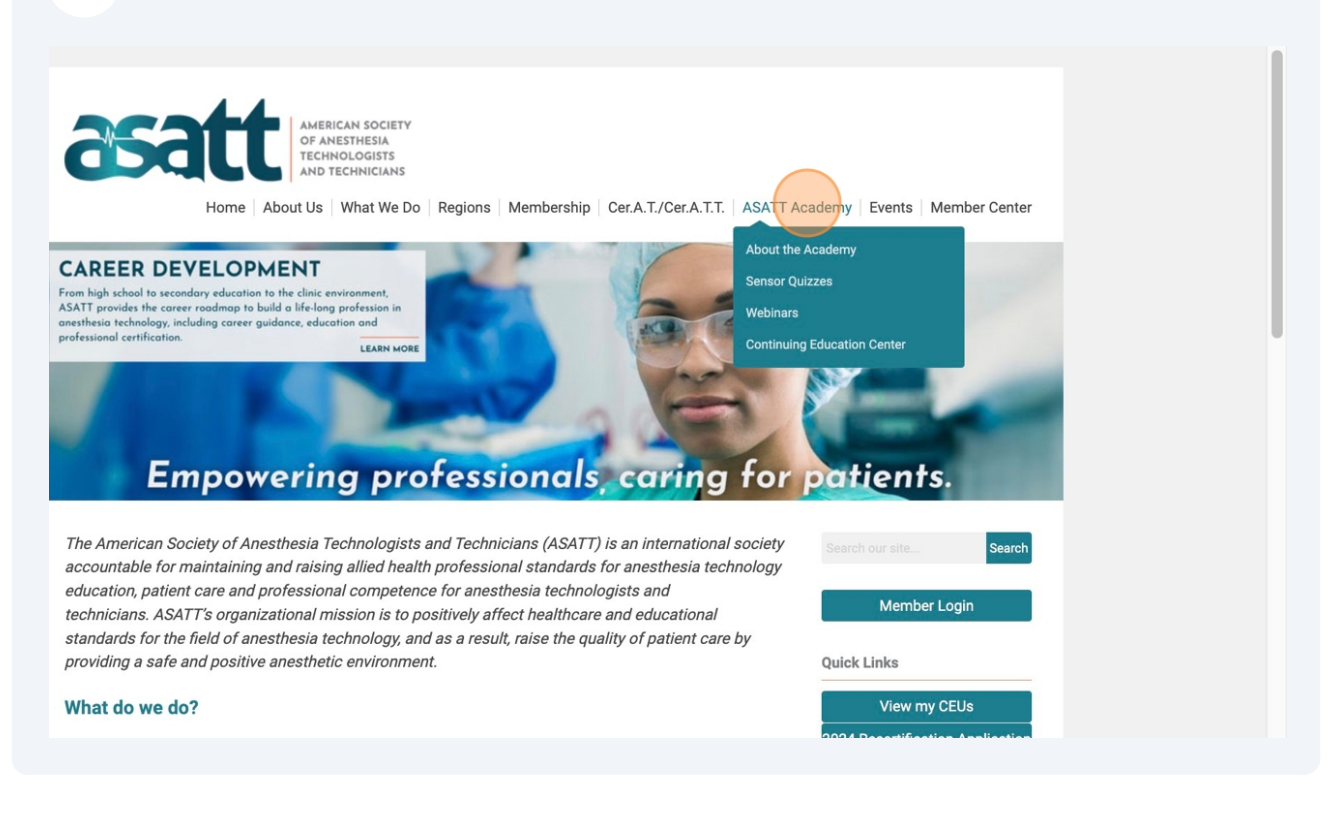

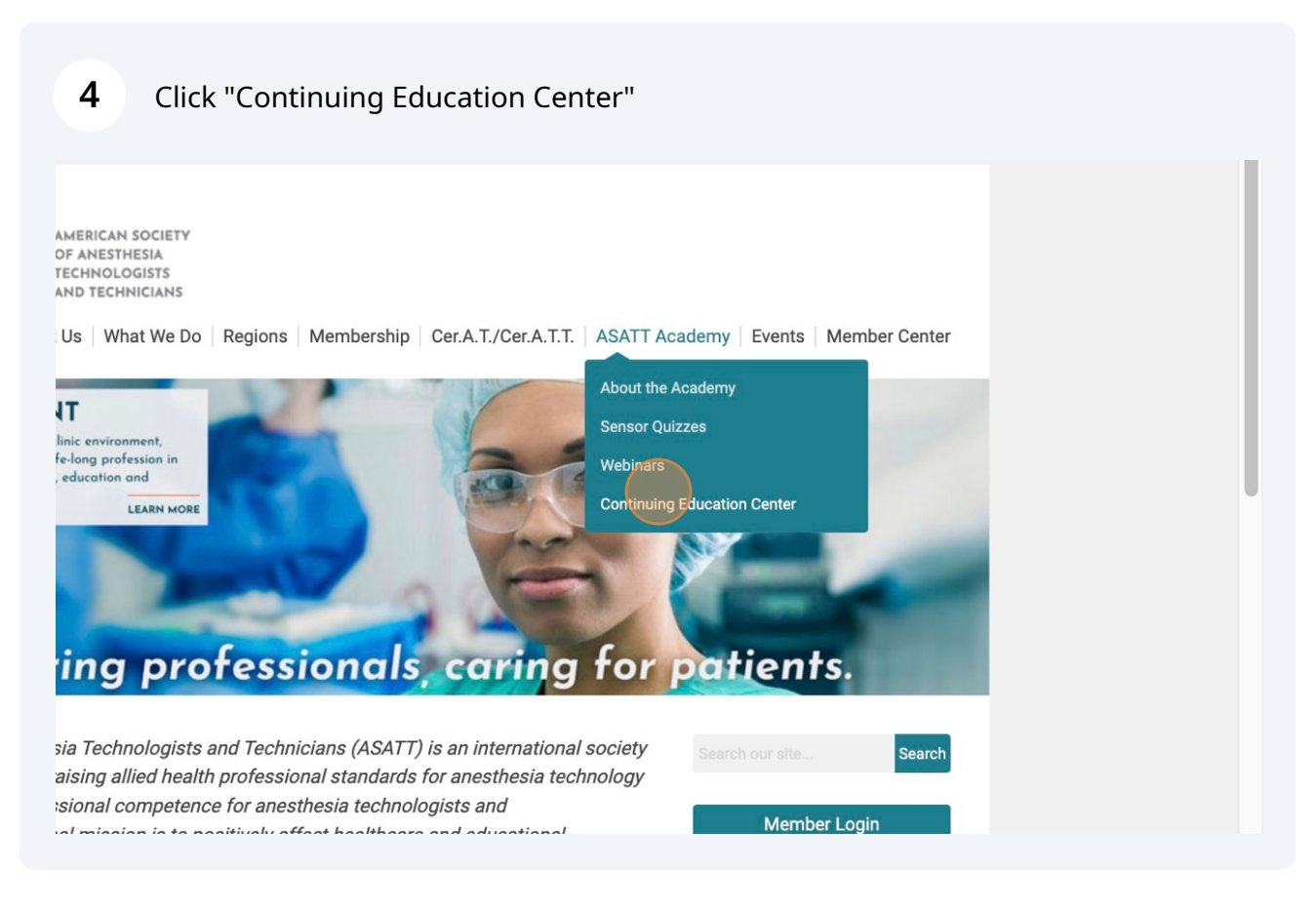

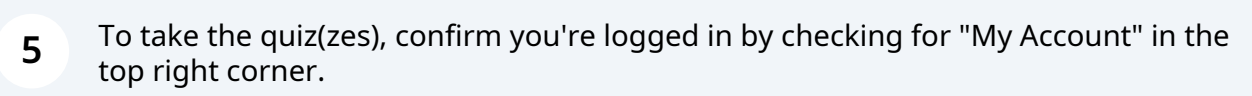

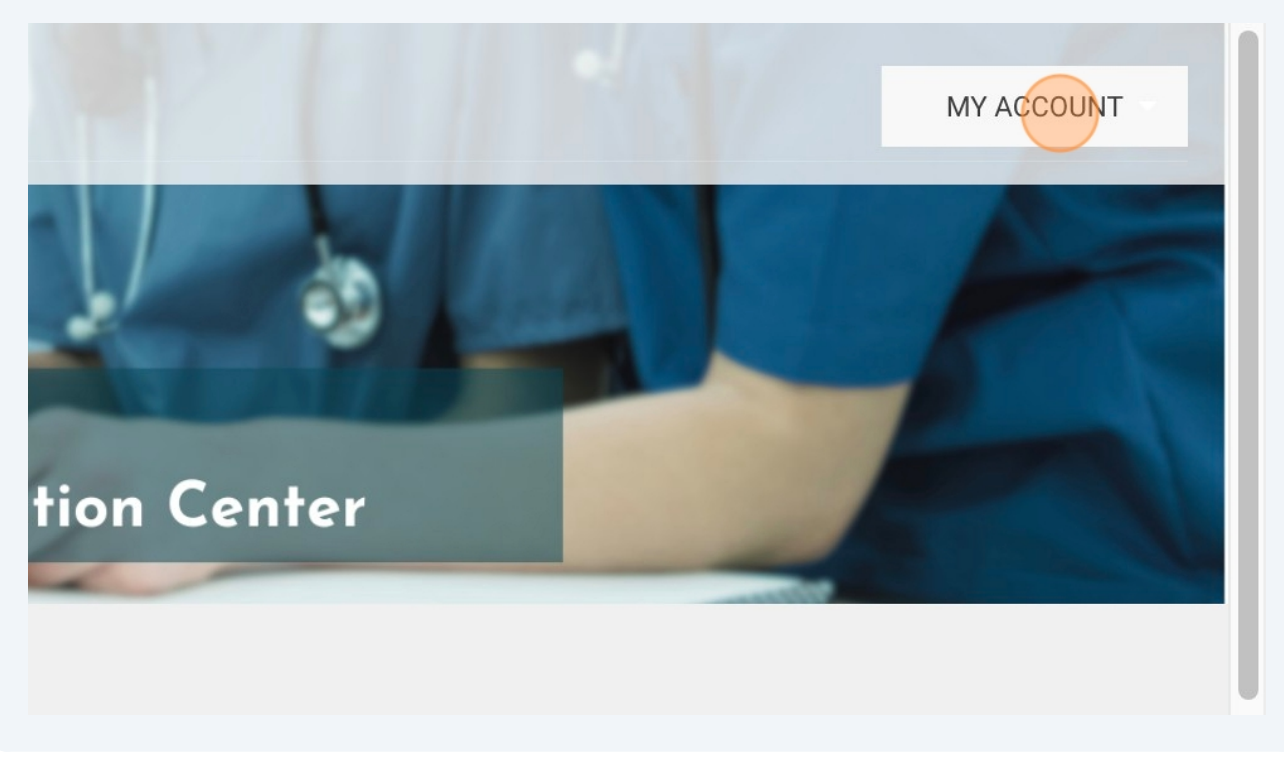

| <b>6</b> Click the orange "Details" button of an unlocked quiz. |                                                                                         |                                                   |  |  |
|-----------------------------------------------------------------|-----------------------------------------------------------------------------------------|---------------------------------------------------|--|--|
| Continuing Education Center                                     |                                                                                         |                                                   |  |  |
| Sensor Quizzes 🥥 —                                              |                                                                                         |                                                   |  |  |
| 2024 Fall Quiz 2  Extracorporeal Membrane                       | <b>2024 Fall Quiz 1</b> Anesthetic Management of a Patient                              | 2024 Summer Quiz 2<br>Trauma Surgery: Exploratory |  |  |
| Oxygenation (ECMO) in the Operating<br>Room<br>2024             | with Congenital Heart Disease<br>Undergoing Electroconvulsive<br>Therapy: A Case Report | Laparotomy/Hemicraniectomy/Thoracotomy            |  |  |
| DETAILS                                                         | DETAILS                                                                                 | DETAILS                                           |  |  |

7 Click the hyperlinked title of the Sensor Quiz article to read and study for the quiz.

Example: Extracorporeal Membrane Oxygenation (ECMO) in the Operating Room

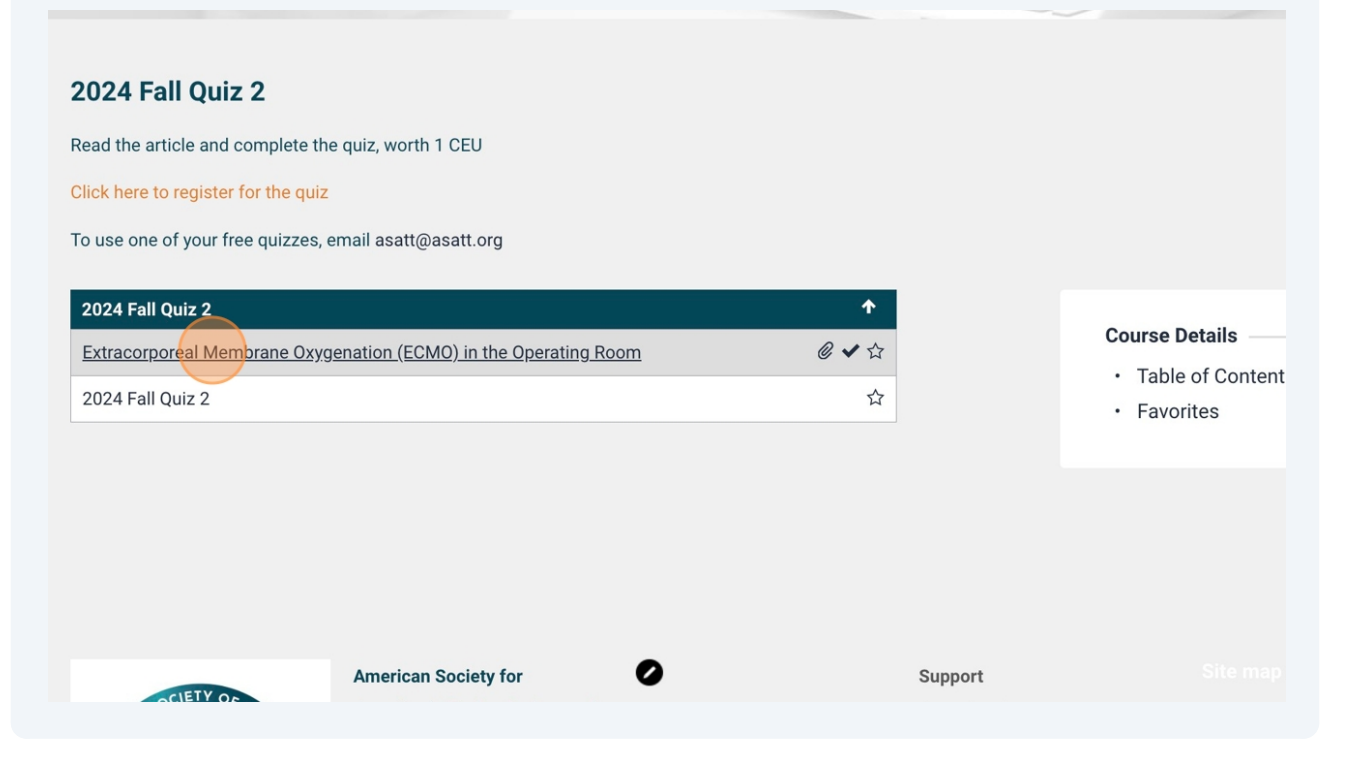

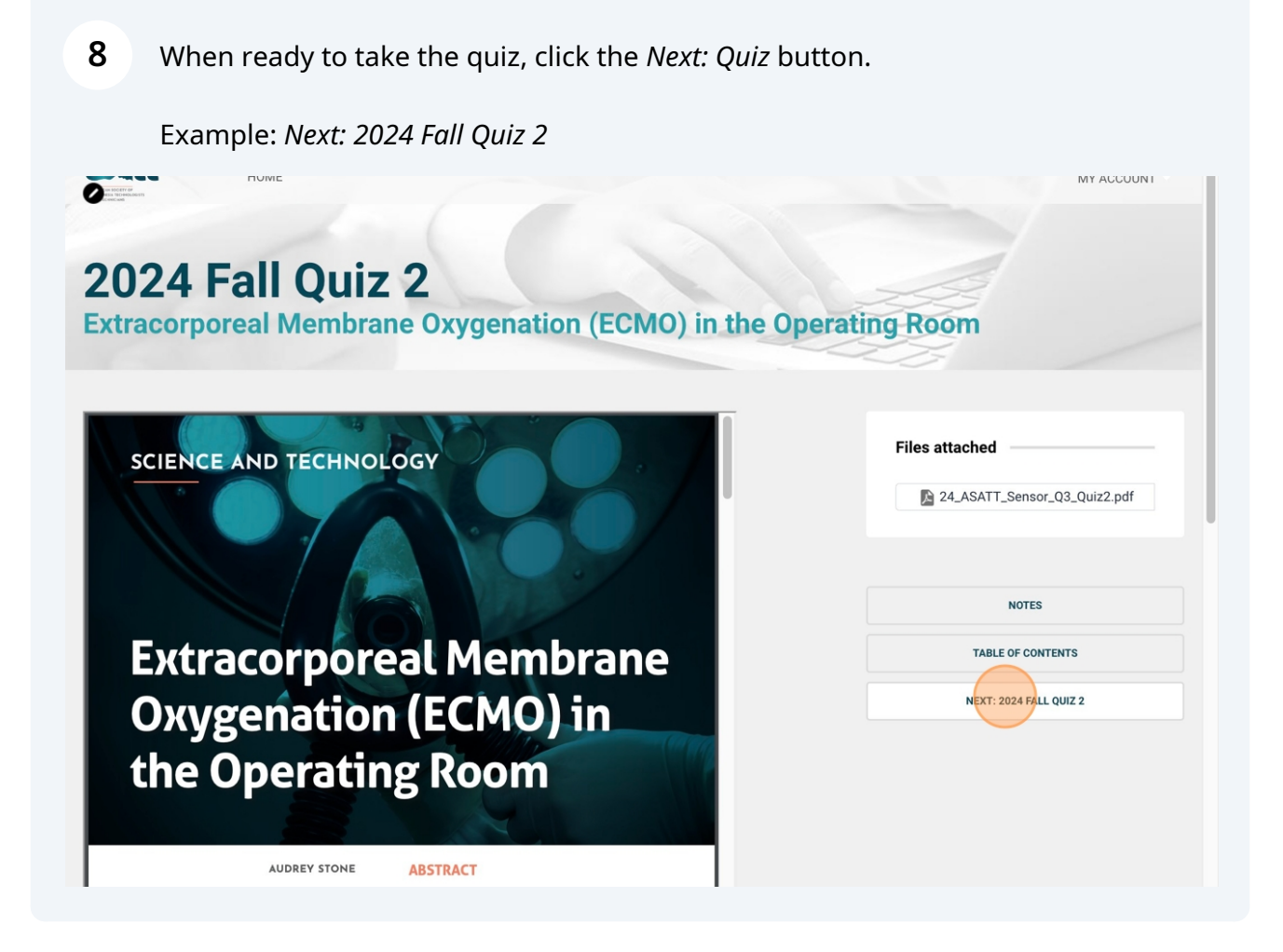

## Click "Start" to begin the quiz.

9

You have unlimited attempts to pass the quiz. Once you pass, the CEU should post to your account immediately.

*If the CEU doesn't post, return to the Continuing Education Center, click "My Courses," and open the PDF of the missing quiz CEU. Once a checkmark appears next to the PDF, the CEU should be posted.* 

|  | 25                                                                            |
|--|-------------------------------------------------------------------------------|
|  | Assessment details                                                            |
|  | Total points: 10                                                              |
|  | Passing score: 72%                                                            |
|  | No time limit for this assessment                                             |
|  | Number of attempts remaining: Unlimited                                       |
|  | START                                                                         |
|  | NOTES                                                                         |
|  | TABLE OF CONTENTS                                                             |
|  | PREVIOUS: EXTRACORPOREAL MEMBRANE<br>OXYGENATION (ECMO) IN THE OPERATING ROOM |
|  | OXYGENATION (ECMO) IN THE OPERATING ROOM                                      |